# RSA NetWitness Platform

Event Source Log Configuration Guide

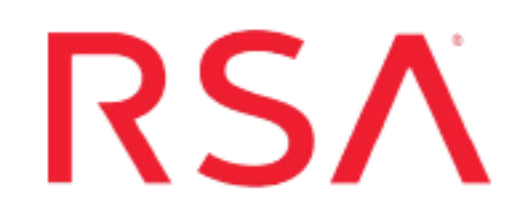

## **GE Centricity PACS-IW**

Last Modified: Tuesday, August 6, 2019

#### **Event Source Product Information:**

Vendor: GE Healthcare Event Source: Centricity PACS-IW Version: 3.7.3

#### **RSA Product Information:**

Supported On: NetWitness Platform 10.0 and later Event Source Log Parser: gepacs Collection Method: ODBC Event Source Class.Subclass: Storage.Document

## **Configure NetWitness Platform for ODBC Collection**

To configure ODBC collection in RSA NetWitness Platform, perform the following procedures:

- I. Ensure the required parser is enabled
- II. Configure a DSN
- III. Add the Event Source Type

For table reference, see <u>Reference Tables</u> below.

#### **Ensure the Required Parser is Enabled**

If you do not see your parser in the list while performing this procedure, you need to download it from RSA NetWitness Platform Live.

#### Ensure that the parser for your event source is enabled:

- 1. In the NetWitness menu, select ADMIN > Services.
- 2. In the Services grid, select a Log Decoder, and from the Actions menu, choose View > Config.
- 3. In the Service Parsers Configuration panel, search for your event source, and ensure that the **Config** Value field for your event source is selected.

Note: The required parser is gepacs.

#### **Configure a DSN**

#### **Configure a DSN (Data Source Name):**

- 1. In the NetWitness menu, select ADMIN > Services.
- 2. In the Services grid, select a Log Collector service.
- 3. Click <sup>•</sup> under Actions and select View > Config.
- 4. In the Log Collector Event Sources tab, select ODBC/DSNs from the drop-down menu.
- 5. The DSNs panel is displayed with the existing DSNs, if any.
- 6. Click + to open the Add DSN dialog.

**Note:** If you need to add a DSN template, see the "Configure DSNs" topic in the *Log Collection Configuration Guide*, available in RSA Link.

- 7. Choose a DSN Template from the drop down menu and enter a name for the DSN. (You use the name when you set up the ODBC event source type.)
- 8. Fill in the parameters and click Save.

| Field              | Description                                                      |  |  |  |  |
|--------------------|------------------------------------------------------------------|--|--|--|--|
| DSN Template       | Choose the correct template from the available choices.          |  |  |  |  |
| DSN Name           | Enter a descriptive name for the DSN                             |  |  |  |  |
| Parameters section |                                                                  |  |  |  |  |
| Database           | Specify the database used by GE Centricity PACS-IW               |  |  |  |  |
| PortNumber         | Specify the Port Number. The default port number is 1433         |  |  |  |  |
| HostName           | Specify the hostname or IP Address of GE Centricity PACS-IW      |  |  |  |  |
| Driver             | Depending on your NetWitness Log Collector version:              |  |  |  |  |
|                    | • For 10.6.2 and newer, use /opt/netwitness/odbc/lib/R3sqls27.so |  |  |  |  |
|                    | • For 10.6.1 and older, use /opt/netwitness/odbc/lib/R3sqls26.so |  |  |  |  |

## Add the Event Source Type

#### Add the ODBC Event Source Type:

- 1. In the **NetWitness** menu, select **ADMIN** > **Services**.
- 2. In the Services grid, select a Log Collector service.
- 3. Click on under Actions and select View > Config.
- In the Log Collector Event Sources tab, select ODBC/Config from the drop-down menu. The Event Categories panel is displayed with the existing sources, if any.
- 5. Click + to open the Available Event Source Types dialog.

| Available Event Source Types |                      |   |  |  |  |  |
|------------------------------|----------------------|---|--|--|--|--|
|                              | Name ^               |   |  |  |  |  |
|                              | actividentity        |   |  |  |  |  |
|                              | ase15                | " |  |  |  |  |
|                              | bigfix               |   |  |  |  |  |
|                              | bit9                 |   |  |  |  |  |
|                              | bmcremedyitsm        |   |  |  |  |  |
|                              | ciscolmsaudit        |   |  |  |  |  |
|                              | ciscolmsfault        |   |  |  |  |  |
|                              | cisconcm             |   |  |  |  |  |
|                              | ciscosecagent        |   |  |  |  |  |
|                              | ciscosecagenteventid |   |  |  |  |  |
|                              | dbpinfoalerts        |   |  |  |  |  |
|                              | Cancel OK            |   |  |  |  |  |

6. Choose the log collector configuration type for your event source type and click **OK**.

Select gepacs from the Available Event Source Types dialog.

- 7. In the Event Categories panel, select the event source type that you just added.
- 8. In the **Sources** panel, click + to open the **Add Source** dialog.

| Add Source          |              |        | ×  |
|---------------------|--------------|--------|----|
| Basic               |              |        |    |
| DSN *               |              |        |    |
| Username *          |              |        |    |
| Password            | *****        |        |    |
| Enabled             | $\checkmark$ |        |    |
| Address *           |              |        |    |
| Advanced            |              |        |    |
| Max Cell Size       | 2048         |        |    |
| Nil Value           | (null)       |        |    |
| Polling Interval    | 180          |        |    |
| Max Events Poll     | 5000         |        |    |
| Debug               | Off          |        |    |
| Initial Tracking Id |              |        |    |
| Filename            |              |        |    |
|                     |              |        |    |
|                     |              | Cancel | ОК |

- 9. Enter the DSN you configured during the Configure a DSN procedure.
- 10. For the other parameters, see the "ODBC Event Source Configuration Parameters" topic in the *RSA NetWitness Platform Log Collection Guide*.

## **Reference Tables**

This event source collects data from following tables, using the **gepacs.xml** typespec file:

- Logged\_Event
- Audit\_Actions
- UserList

Copyright  $\ensuremath{\mathbb{C}}$  2019 Dell Inc. or its subsidiaries. All Rights Reserved.

#### Trademarks

For a list of RSA trademarks, go to www.emc.com/legal/emc-corporation-trademarks.htm#rsa.